## ePro pour les fournisseurs : Ce qui va changer

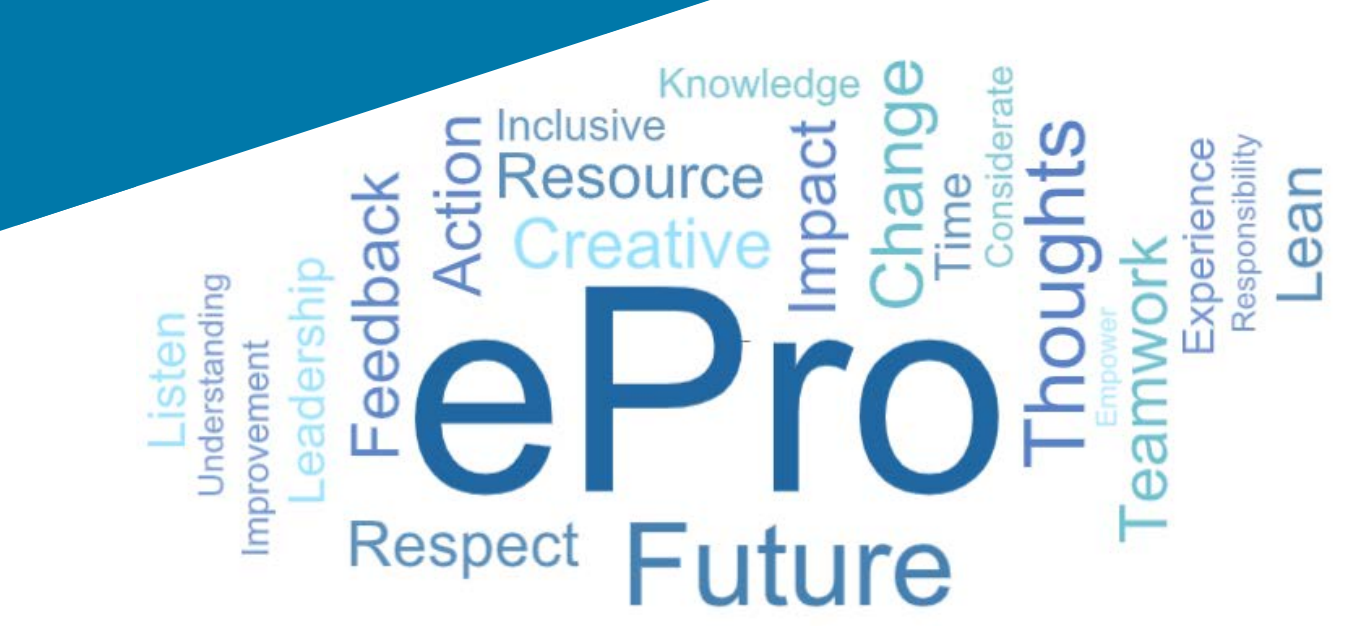

### Qu'est-ce que ePro ?

Un système global unique et facile à utiliser pour la gestion des relations avec les fournisseurs, l'achat de marchandises ou services indirects et la gestion des approbations

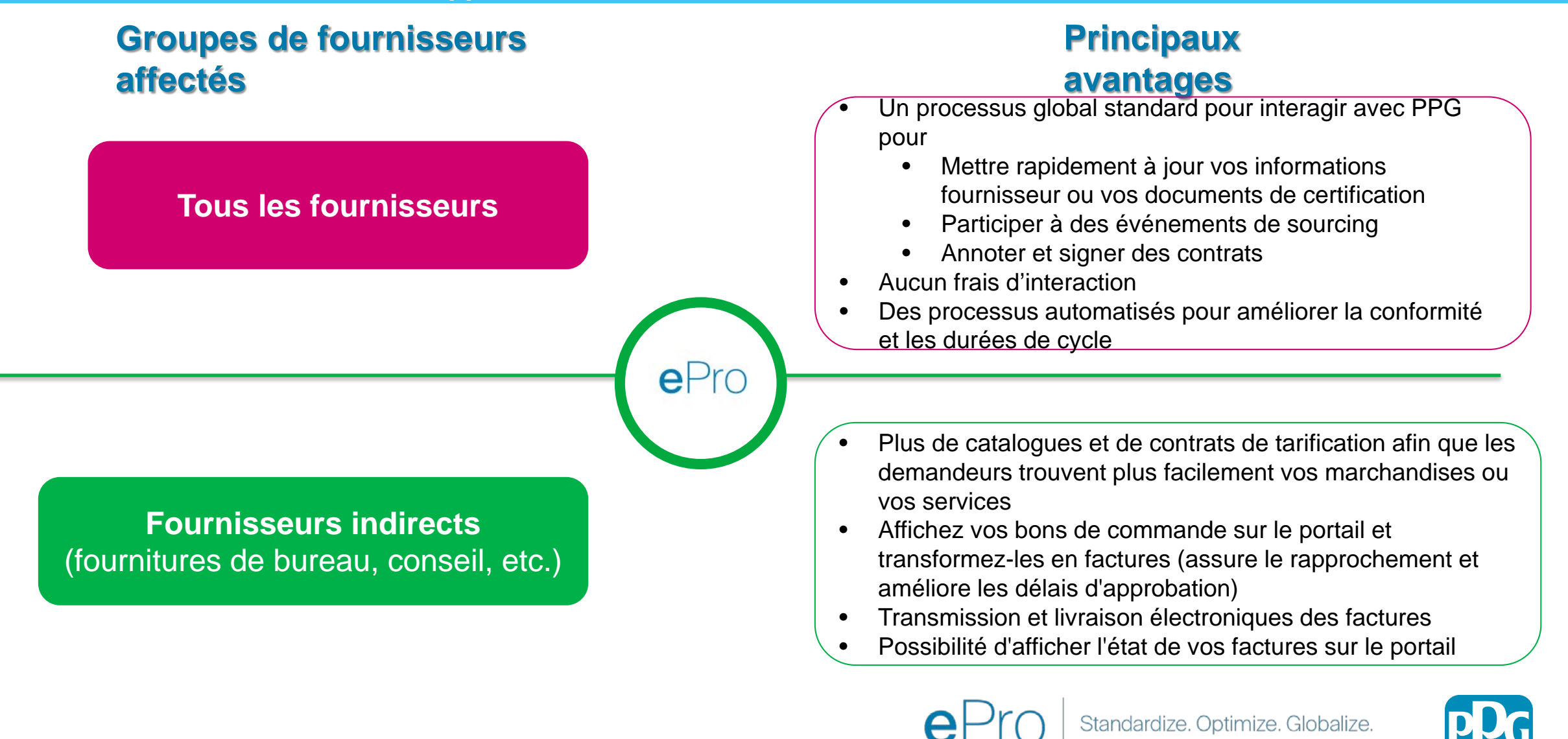

### Quel est le champ d'application du projet ePro ?

ePro est une plateforme unique améliorant l'efficacité du processus Source to Settle (S2S). Ce processus incluant toutes les activités qui se produisent à partir du moment où PPG se procure un bien ou un service auprès d'un fournisseur jusqu'à ce que le paiement de ces biens et services soit officiellement réglé du point de vue comptable.

| Procóduros                       | Source to                                                                                                    | Settle (S2S)<br>Procure to Pay (P2P) - Aval<br>Procure to Pay inclut les activités associées à                                                                                                    |  |  |  |
|----------------------------------|----------------------------------------------------------------------------------------------------|----------------------------------------------------------------------------------------------------|--|--|--|
| FIOCEGUIES                       | Source to Contract (S2C) - Amont                                                                                                    | Procure to Pay (P2P) - <i>Aval</i>                                                                                                    |  |  |  |
| Description                      | Source to Contract inclut toutes les activités<br>impliquées dans l'intégration des fournisseurs,<br>la gestion des événements de sourcing, la<br>négociation et l'attribution des contrats. | Procure to Pay inclut les activités associées à<br>l'achat de marchandises et de services auprès<br>des fournisseurs, incluant l'achat, la commande,<br>l'approbation et le paiement de ces<br>marchandises et services |  |  |  |
| Catégories<br>de dépenses<br>PPG | Marchandises/services directs (matières<br>premières)<br>Marchandises/services indirects<br>Stock (articles à la revente)<br>Logistique                                                      | Marchandises/services indirects<br>Marchandises/services directs<br>(matières premières)<br>Stock (articles à la revente)<br>MRO / marchandises à la revente<br>Logistique                                              |  |  |  |

Dans le champ d'application

Hors champ

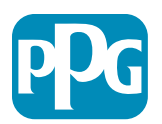

## Quels sont les grands changements pour les fournisseurs ?

| Sourcing                                                                                                    | Contrats                                                                                                    | Demande<br>d'achat Réception Facturation                                                                                                    |
|----------------------------------------------------------------------------------------------------|----------------------------------------------------------------------------------------------------|----------------------------------------------------------------------------------------------------|
| <ul> <li>Processus nouveau et<br/>amélioré pour la<br/>participation aux<br/>événements de<br/>sourcing.</li> </ul> | • La signature<br>électronique<br>(eSignature) est<br>disponible, lorsque la<br>réglementation<br>l'autorise | <ul> <li>Purchase to Pay (P2P) – Indirect uniquement</li> <li>Introduction d'un portail fournisseurs pour aider ces derniers à gérer les bons de commande et les factures.</li> <li>Lorsque cela est autorisé par la réglementation, les fournisseurs sont tenus de soumettre leurs factures via le portail.</li> <li>Statut des paiements consultable sur le portail, vous savez à tout moment où en est le traitement de vos factures</li> </ul> |

#### Gestion des fournisseurs

- Toutes les activités fournisseurs seront lancées dans ePro. Ainsi, en tant que fournisseur, vous devez utiliser ePro pour mettre à jour les informations vous concernant
- Les flux de travail automatisés doivent réduire les durées de cycle de création de profil fournisseur dans ePro ou apporter des modifications aux informations
- Vous pouvez télécharger vos propres formulaires, certificats et autres documents requis pour accélérer le processus.
- Les fournisseurs ne paient aucun frais pour utiliser ePro

Standardize. Optimize. Globalize.

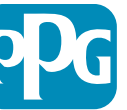

### Dates et messages clés

| Choix du<br>moment | Message                                                                                                    |
|--------------------|----------------------------------------------------------------------------------------------------|
|                    | Les Fournisseurs ciblés recevront des communications hebdomadaires jusqu'à ce que les processus<br>d'enregistrement et d'intégration soient terminés.                                                                                                    |
| Mars - mai         | <ul> <li>Qu'est-ce que cela signifie ?</li> <li>Des courriels de suivi contenant des informations, des consignes et des liens vers des documents d'aide</li> <li>Courriel venant de <u>eProPPG@jaggaer.com</u> contenant un lien pour vous enregistrer (ce lien reste actif 72 heures, ne tardez pas)</li> <li>Une fois l'enregistrement effectué, vous recevrez un courriel séparé de <u>eProPPG@jaggaer.com</u> afin de valider vos informations dans ePro <ul> <li>Veuillez vérifier que tous les champs obligatoires sont correctement renseignés</li> <li>Si certains champs ne sont pas correctement remplis, cela risque d'avoir une incidence sur votre capacité à effectuer des transactions avec PPG via ePro</li> </ul> </li> </ul> |
| 23 mars<br>Avril 6 | <ul> <li>Lorsque le site avec lequel vous avez des interactions est mis en service, vous pouvez commencer à gérer les transactions via le portail ePro</li> <li>23 mars - Belgique, Canada, République tchèque, Danemark, Finlande, Irlande, Pays-Bas, Norvège, Pologne, Slovaquie, Suède, Royaume-Uni, États-Unis</li> <li>6 avril - Autriche, France, Allemagne, Hongrie, Italie, Portugal, Espagne, Suisse, Turquie</li> </ul>                                                                                                    |
|                    | À l'approche de la date de Go-Live, nous vous invitons à consulter notre<br>Portail d'informations fournisseurs pour en savoir plus sur la transition d'Ariba à ePro                                                                                                    |

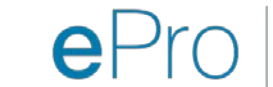

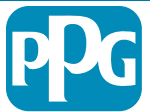

## Que savoir lorsque vous vous enregsitrez ?

| Fournissez<br>des<br>informations | <ul> <li>Tous les champs ne sont pas obligatoires, mais plus vous remplissez de champs, plus la possibilité que PPG fasse appel à vous pour la fourniture de marchandises et/ou de services sera grande.</li> <li>Remplissez le maximum de champs.</li> </ul> |  |
|-----------------------------------|----------------------------------------------------------------------------------------------------|--|
|                                   |                                                                                                    |  |
| Validez vos<br>données            | <ul> <li>Nous avons chargé les données à partir de notre système<br/>ERP. Veuillez vérifier que toutes les informations sont<br/>correctes et mettez les à jour si nécessaire</li> </ul>                                                                      |  |
|                                   |                                                                                                    |  |
| Vérifiez votre<br>profil          | <ul> <li>Vous pouvez définir les notifications que vous recevrez<br/>(sécurité, réception de bdc, etc.)</li> <li>Configurez votre compte afin qu'il reflète la manière dont<br/>vous souhaitez interagir avec PPG</li> </ul>                                  |  |

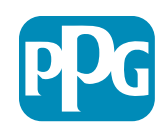

## ePro pour les fournisseurs : Enregistrement et activation de compte

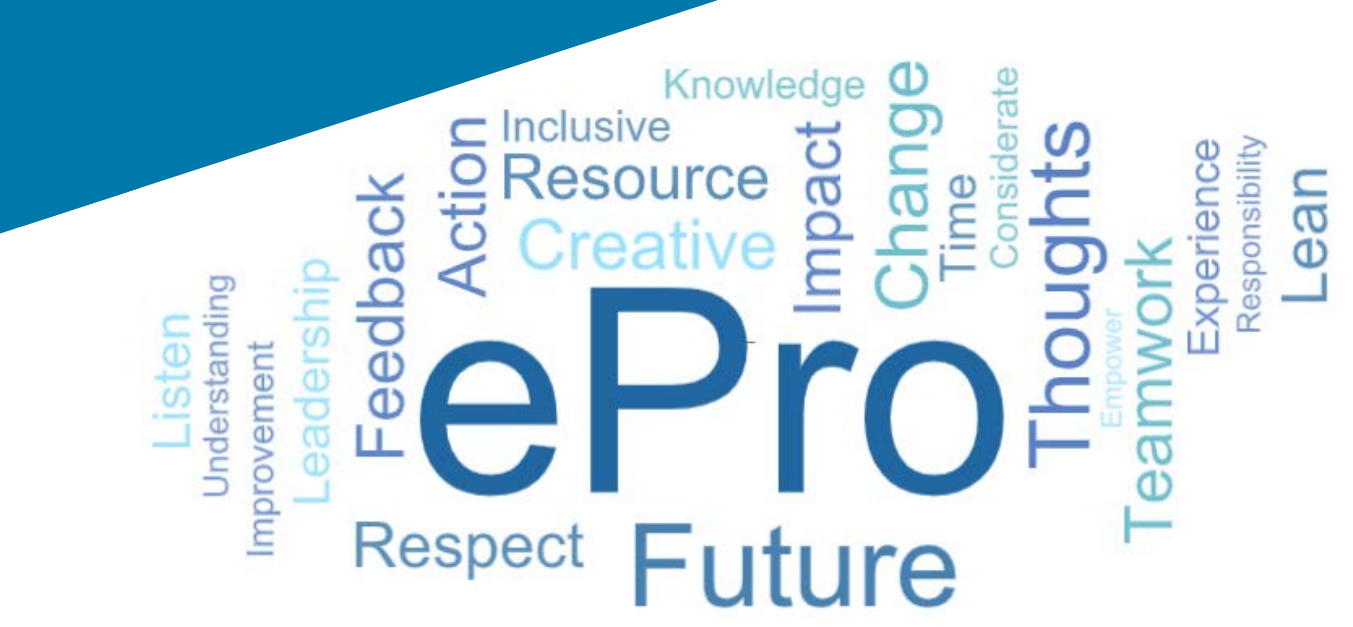

#### Étape 1 : Suivez le lien fourni dans l'e-mail d'invitation pour vous connecter

Registration on PPG Industries 2 ← Reply Reply All
 → Forward .... noreply-prep@jaggaer.com To Mariya Petrova Thu 07/01/2021 08:07 Dear Webinar Consulting, Inc., The Buyer Organization PPG Industries 2 has registered you to use https://eur04.safelinks.protection.outlook.com/? url=https%3A%2F%2Fppg2-prep.app.jaggaer.com%2F&data=04%7C01%7Cmariya.petrova%40xoomworks.com% 7Ce2d0f56db180412da05b08d8b2d277fa%7C1c491264ed964c6f8c5227407d680c2a%7C0%7C0%7C637455964337139257% 7CUnknown%7CTWFpbGZsb3d8eyJWljoiMC4wLjAwMDAiLCJQljoiV2luMzliLCJBTil6lk1haWwiLCJXVCI6Mn0%3D% 7C1000&sdata=PpS6kTaV9YQu%2B5zS7roBqaU95UIXA9qfLrGEuKzt6KU%3D&reserved=0 Your Username is: webinarconsulting Your Password is: 9740187664

- Saisissez votre Username (nom d'utilisateur) et votre Password (mot de passe).
- Cliquez sur le bouton « Enter »

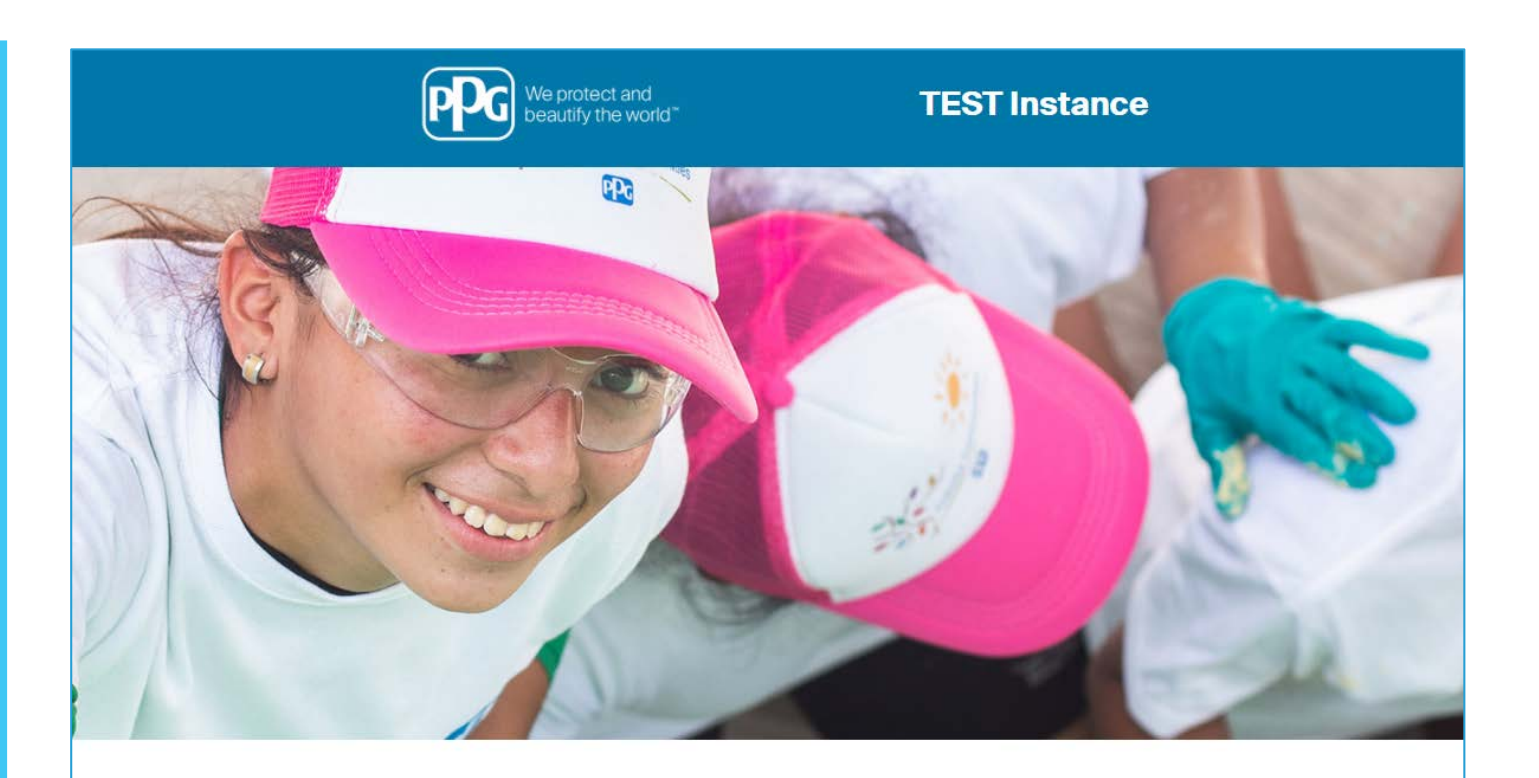

| OGIN                    | HELPDESK                                                      | SUPPLIER REGISTRATION                                                                                             |
|-------------------------|---------------------------------------------------------------|----------------------------------------------------------------------------------------------------|
| webinarconsulting       | Phone 844-217-0017<br>Email customersupport@bravosolution.com | Please fill-in the registration form and insert<br>the information related to your company and<br>its activities. |
|                         |                                                               | REGISTER                                                                                                    |
| CANNOT ACCESS MY ACCOUN | NT                                                            |                                                                                                    |
| PPG SSO                 | ENTER                                                         |                                                                                                    |

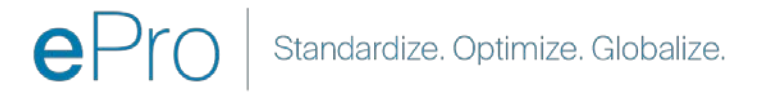

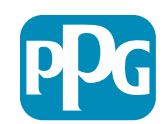

# Étape 2 : Acceptez les Conditions d'utilisation

- Sélectionnez le bouton « l agree » (j'accepte)
- Cliquez sur le bouton « Next » (suivant)

#### Étape 3 : Créer un Global Identity Account (compte d'identité monde)

 Si votre adresse e-mail n'est pas connue dans Jaggaer, remplissez les champs Global Identity Password (mot de passe identité monde) et cliquez sur le bouton « Create Global Identity Account »

| We protect and<br>beautify the world*                                                                                                    | TEST Instance                                                                                                    |     |
|----------------------------------------------------------------------------------------------------|----------------------------------------------------------------------------------------------------|-----|
|                                                                                                    |                                                                                                    | Add |
|                                                                                                    | ePro Terms of Use                                                                                                    |     |
| This system is open to worldwide access and therefore                                                                                                    | NO Export Controlled Technical Data can be placed in the ePro (Jaggaer) system environment for storage or communication purposes. |     |
| If you are unsure as to whether or not your                                                                                                    | r data is export controlled, please contact your company's export control department for the classification determination.        |     |
| If you I                                                                                                    | have any questions about this message, please see your PPG contact for clarification.                                             |     |
|                                                                                                    |                                                                                                    |     |
| I do not agree                                                                                                    |                                                                                                    |     |
|                                                                                                    |                                                                                                    |     |
| Next                                                                                                    |                                                                                                    |     |
| Next                                                                                                    |                                                                                                    |     |
| Next TEST Instance JAGGAER Global Identity (Ann Brown)                                                                                                    |                                                                                                    |     |
| Next TEST Instance JAGGAER Global Identity (Ann Brown) Vor email address does not appear to be in the JAGGAER Global Identity system You will need to create a Blobal Identity document, which allows pure to use unque as tef or extending the accessed all control where this address address are correct                                                                                                    |                                                                                                    |     |
| Next<br>TEST Instance<br>JAGGAER Global Identity (Ann Brown)<br>Vour email address does not appear to be in the JAGGAER Global Identity system. You of endentity to access at plotable family. Account, which allows you use unque are of of endentity to access at plotable family. Account, which allows you use unque are of the endentity to access at plotable family. Account, which allows you use unque are of the endentity to access at plotable family. Account, which allows you use unque are of the endentity to access at plotable family. Account, which allows you use unque are of the endentity to access at plotable family. Account, which allows you use unque are of the endentity to access at plotable family.                            |                                                                                                    |     |
| Next<br>TEST Instance<br>JAGGAER Global Identity (Ann Brown)<br>Vour email address does not appear to be in the JAGGAER Global Identity system. You of will need to create a Global Identity. Account, which allows you to use unque set of createrial to accesse all portale where this authentication method is accepted Local Identity Username consultingue/biner Global Identity Username (mail address) mailya petrovaly account access                                                                                                    |                                                                                                    |     |
| Next<br>TEST Instance<br>JAGGAER Global Identity (Ann Brown)<br>Vour enail address does not appear to be in the JAGGAER Global Identity system You or endertise to access all portals where this authentication method is accepted<br>Vour enail address all portals where this authentication method is accepted<br>Consultingwebinar<br>Global Identity Username (email address)<br>manya getrosy accemts, accomt                                                                                                    |                                                                                                    |     |
| Next<br>TEST Instance<br>JAGGAER Global Identity (Ann Brown)<br>Vour email address daes not appear to be in the JAGGAER Global Identity system You or endernisatie to access all portals where this authentication method is accepted<br>Vour email address all portals where this authentication method is accepted<br>Consultingwebinar<br>Global Identity Username (email address)<br>manya petrosy accentre, including 1 numeric and 1 special character)<br>                                                                                                    |                                                                                                    |     |
| Next <b>DIGGAER Global Identity (Ann Brown)</b> Vour email address does not appear to be in the JAGOAER Global Identity system. You or evening as set of corease a Global Identity Account, which allows you to use unque set of corease a Global Identity Account, which allows you to use unque set of corease a Global Identity Account, which allows you to use unque set of corease a Global Identity Account, which allows you to use unque set of corease a Global Identity Account, which allows you to use unque set of corease and global Identity Username (and all address)         Consultingwebinar       Global Identity Vaename (and all address)         Global Identity Password (min 8 characters, including 1 numeric and 1 special character) |                                                                                                    |     |
| Next  TEST Instance  JAGAER Global Identity (Ann Brown)  Vour email address does not appear to be in the JAGAER Global Identity system You or end to create a Global Identity Account, which allows you to use unque set of consultingwebiner  Global Identity Username (email address) mariya settrave glocomwork a.com  Global Identity Password (min 8 characters, including 1 numeric and 1 special character)                                                                                                    |                                                                                                    |     |

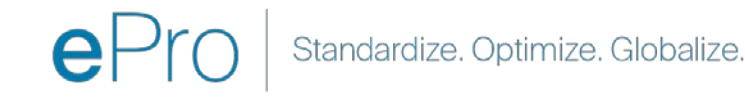

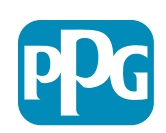

Action

#### Étape 4a : Registration Data (données d'enregistrement)

Les champs marqués d'un astérisque rouge (\*) sont obligatoires :

- Legal Organization Name\* le nom (la dénomination) de l'entreprise tel qu'il apparaît dans le certificat de constitution
- Tax ID Number\* les numéros d'identification fiscale sont des numéros de suivi à neuf chiffres utilisés par l'IRS conformément à la réglementation fiscale
- Corporate Country\* pays dans lequel le siège social du fournisseur est établi
- Corporate Address\* adresse du siège social du fournisseur
- Corporate City\* ville du siège social du fournisseur
- Corporate State/Region\* État/région du siège social du fournisseur
- Corporate Postal/Zip Code\* : code postal du siège social du fournisseur
- Corporate Phone Number\* : numéro de téléphone du siège social du fournisseur

| Registration Data                                                 |                          |                       |                           |
|-------------------------------------------------------------------|--------------------------|-----------------------|---------------------------|
| Registration Data                                                 | Basic Profile Forms      | My Category Selection | Registration Confirmation |
| Organization Details                                              |                          |                       | Save & Continue           |
| Legal Organization Name                                           | Webinar Consulting, Inc. |                       |                           |
| Tax ID Number Please exclude any spaces or special characters.    | 99988899999              |                       |                           |
| EU VAT Number<br>Please exclude any spaces or special characters. |                          |                       |                           |
| Corporate Country                                                 | UNITED STATES            |                       |                           |
| Corporate Address                                                 | 700 Brickyyard Dr Ithaca |                       |                           |
| Corporate City                                                    | New York                 |                       |                           |
| Corporate State/Region                                            | New York 🗸               |                       |                           |
| Corporate Postal/Zip Code                                         | NY 14858                 |                       |                           |
| Corporate Phone Number                                            | + 1 412 774 97680        |                       |                           |
| Dun & Bradstreet                                                  |                          |                       |                           |
| Web site                                                          |                          |                       |                           |
| MDM ID                                                            |                          |                       |                           |
| Preferred Currency                                                |                          |                       |                           |

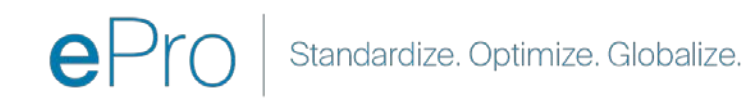

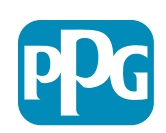

Action

fournisseur

#### Étape 4b : Registration Data (données d'enregistrement)

Remplissez tous les champs obligatoires marqués d'un astérisque rouge (\*) dans la section User Details (Détails de l'utilisateur) et cliquez sur le bouton Save & continue (Enregistrer et continuer) en haut de la page

- First Name\* prénom du fournisseur
- Name\* nom de famille du fournisseur
- Username\* : nom d'utilisateur permettant d'identifier le fournisseur de manière unique
- User Email Address adresse e-mail qui sera définie par défaut
- **Preferred Language\*** langue dans laquelle le fournisseur communiquera
- Time Zone\* (fuseau horaire) heure locale du pays du fournisseur

| ser Details                                                                                                    |                                                                 |
|----------------------------------------------------------------------------------------------------|-----------------------------------------------------------------|
| First Name                                                                                                    | Anna                                                            |
| Last Name                                                                                                    | Brown                                                           |
| Username<br>(please do not forget your username)                                                                                                    | webinarconsulting                                               |
| User Email Address<br>IMPORTANT: This email address will be used for access to the<br>site and for all communications. Please ensure you enter the<br>address correctly. Please use ',' (semicolon) to separate multiple<br>addresses. | anna.brown@gmail.com                                            |
| User Phone Number                                                                                                    |                                                                 |
| Preferred Language                                                                                                    | English (USA) 🗸                                                 |
| Time Zone                                                                                                    | (GMT - 5:00) Eastern Time (US & Canada), New York, Indianapolis |

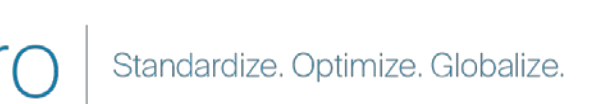

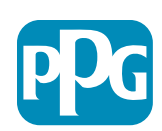

#### Étape 5a : Basic Profile Forms (formulaires de base du profil)

Remplissez toutes les informations pertinentes pour le Supplier Organization Profile (profil de l'entreprise fournisseur) et cliquez sur le bouton« Enregistrer et continuer » :

Registration Registration Data

Supplier Organi

ther Names

usiness Type

lusiness Type Othe

amber of Employe

Year Established

Supplier Regions

Les champs margués d'un astérisque rouge (\*) sont obligatoires :

- **Business Type\*** type d'entreprise) terme décrivant le mieux votre entreprise (SNC, société, entreprise unipersonnelle)
- Suplier Regions\* régions dans lesquelles le fournisseur est en mesure de fournir des marchandises/services (ex. USCA, EMEA)
- Supplier Activities\* (activités du fournisseur) domaines d'activité de l'enterprise
  - Activités impliquant des matières radioactives 0
  - Activités relatives aux armes chimiques ou biologiques 0
  - Activités militaires 0
  - Aucune des réponses ci-dessus 0
- Supplier Code of Conduct Indicator\* (indicateur relatif au code de déontologie du fournisseur) lire et indiguer le respect du code de déontologie mondial des fournisseurs de PPG -Boutons Oui/non
- **Supplier Sustainability\*** (respect de l'environnement) lire et • indiquer la conformité avec la politique de développement durable des fournisseurs de PPG - Boutons Oui/non
- Supplier Data Privacy\* (respect de la confidentialité des • données) indiquer le respect de la réglementation relative à la confidentialité des données- Boutons Oui/non

| Basic Profile For<br>Registration | m: Supplier Onboarding              | g Questionnaire                                   |                                                                                                    |                                                                                                    | fourr                                                                                                    | hisseur  |
|-----------------------------------|-------------------------------------|---------------------------------------------------|----------------------------------------------------------------------------------------------------|----------------------------------------------------------------------------------------------------|----------------------------------------------------------------------------------------------------|----------|
| legistration Data                 |                                     | Basic Profile Forms                               | My Category Belector                                                                                                   | Registration Confirmation                                                                                             |                                                                                                    |          |
|                                   |                                     |                                                   |                                                                                                    | Save & Continue                                                                                                    | × Cancel                                                                                                    |          |
| upplier Organization Pro          | file                                |                                                   |                                                                                                    |                                                                                                    |                                                                                                    |          |
| bel                               | Description                         |                                                   |                                                                                                    | Response                                                                                                    |                                                                                                    |          |
| ing Business As (DBA)             | Doing Business As (DBA)             |                                                   |                                                                                                    | Charactere available 2008                                                                                             |                                                                                                    |          |
| ver Narrers                       | Does your organization go by an     | y additional names or allases?                    |                                                                                                    |                                                                                                    |                                                                                                    |          |
| siness Type                       | Please pick the option that be      | st describes your company.                        |                                                                                                    | Constantion value 2000                                                                                                |                                                                                                    |          |
| annan Tana Albar                  | if Other selected stress much       | and balance has                                   |                                                                                                    |                                                                                                    |                                                                                                    |          |
| siness type other                 | in other beliected, prease specify  | your business type.                               |                                                                                                    | Characterer available 2008                                                                                            |                                                                                                    |          |
| siness Owner                      | If Private, please list the owner(s | 0.                                                |                                                                                                    | Calculate analysis New                                                                                                |                                                                                                    |          |
|                                   | Annual Sales                        | Please indicate your total annual sales for the I | last completed year.                                                                                                   |                                                                                                    | 5                                                                                                    |          |
| mber of Employees                 | Supplier Activities                 | • Is your company involved in any of the follow   | ving activities?                                                                                                    |                                                                                                    | Activities that involve radioactive materials<br>Chemical or biological weapons activities<br>Mittary activities                                                                                                    |          |
| ar Established                    | Company Type                        | Please check all that apply                       |                                                                                                    |                                                                                                    | Distributor<br>Distributor<br>Caler<br>Caler<br>Caler<br>Caler<br>Caler<br>Caler<br>Caler<br>Caler                                                                                                    |          |
| pplier Regiona                    | Company Type Other                  | If Other selected; please specify,                |                                                                                                    |                                                                                                    | Character Laurikille 2001                                                                                                    |          |
|                                   | Union Employees                     | Are any of your employees represented by a Un     | son?                                                                                                    |                                                                                                    | •                                                                                                    |          |
|                                   | Union Expiration Date               | Please indicate the closest expiration date for a | any Union contract.                                                                                                    |                                                                                                    | Adda (slag)yyyy                                                                                                    |          |
|                                   | Disaster Plans                      | Please indicate all that apply for which you hav  | w established plans in case of disarder.                                                                               |                                                                                                    | Attenditive manufacturing acction(s)  Attenditive manufacturing acction(s)  Attenditive matching states  Back up on comparing states  Communication plan  Communication plan  Comparing states for e2/3 supplies  Communication line |          |
|                                   | Disaster Plans Other                | Policies & Compliance                             |                                                                                                    |                                                                                                    |                                                                                                    |          |
|                                   | Currencies                          | Label                                             | Description                                                                                                    |                                                                                                    |                                                                                                    | Response |
|                                   |                                     | Supplier Code of Conduct<br>Indicator             | All Suppliers - Please carefully read and indicate complia                                                             | ance with PPG's Global Supplier Code of Conduct (http://corporate.ppg.com                                             | /Purchasing/PPG-Supplier-Network/Supplier-Code-of-Conduct.aspx).                                                                                                    | •        |
|                                   |                                     | Supplier Sustainability                           | All Suppliers - Please carefully read and indicate complia                                                             | ance with PPG's Supplier Sustainability Policy (http://corporate.ppg.com/Pu                                           | rchasing/Supplier-Sustainability.aspx).                                                                                                    | ~        |
|                                   |                                     | Supplier Data Privacy                             | All Suppliers - Please indicate compliance with data priv.<br>(http://corporate.ppg.com/Purchasing/Supplier-Data-Priva | racy laws as they pertain to any (potential) relationship you may have with P<br>ocy/GDPR aspx).                      | PG, particularly regarding data sharing                                                                                                    | ~        |
|                                   |                                     | Conflict Minerals                                 | Raw Material Suppliers - Please carefully read and indicate                                                            | e compliance with PPG's Conflict Minerals Policy (http://sustainability.ppg.ci                                        | om/business/conflict-minerals.aspx).                                                                                                    | ~        |
|                                   |                                     | RM Introduction Process                           | Raw Material Suppliers - Please carefully read and indicate                                                            | e compliance with PPG's Raw Material Introduction Process (http://corporate                                           | e.ppg.com/Purchasing/Raw-Material-Introduction-Process.aspx).                                                                                                    | •        |
|                                   |                                     | Automotive Quality Indicator                      | Automotive Suppliers (if unsure, please answer) - Please c:<br>(http://corporate.ppg.com/Purchasing/PPG-Supplier.Netwo | arefully read and indicate compliance with PPG's Automotive Coatings Supp<br>onk/PPG-Auto-OEM-Supplier-Quality.aspx). | alier Quality Requirements                                                                                                    | •        |
|                                   |                                     | Nondiscrimination & Affirmative Action            | U.S. Suppliers - Please indicate commitment to and compli<br>Suppliers-Vendors-Subcontractors.aspx).                   | liance with nondiscrimination and affirmative action requirements (http://coi                                         | rporate.ppg.com/Purchasing/PPG-Supplier-Network/Notice-to-                                                                                                    | ~        |
|                                   |                                     | CA Transparency in Supply<br>Chains Indicator     | California Suppliers - Please indicate compliance with the                                                             | California Transparency in Supply Chains Act of 2010 (http://corporate.ppg/                                           | com/Purchasing/Supplier-Sustainability.aspx).                                                                                                    |          |
|                                   |                                     |                                                   |                                                                                                    |                                                                                                    |                                                                                                    |          |

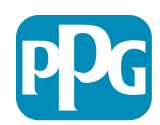

Action

#### Étape 5b : Basic Profile Forms (formulaires de base du profil)

 Remplissez toutes les informations pertinentes relatives aux certifications, ajoutez les certificats en pièces jointes et cliquez sur le bouton « Save & Continue » (Enregistrer et continuer)

| Basic Profile Form: Cert<br>Registration | ificates                                                                                        |                             |                                                                                                 |                                                                                                    |                                               |           |   |
|------------------------------------------|-------------------------------------------------------------------------------------------------|-----------------------------|-------------------------------------------------------------------------------------------------|----------------------------------------------------------------------------------------------------|-----------------------------------------------|-----------|---|
| Redistration Data                        | Basic P                                                                                         | rofile Forma                | My Category Selection                                                                           | Registration Confirmation                                                                                                    |                                               |           |   |
|                                          |                                                                                                 |                             |                                                                                                 | Salve & Continue                                                                                                    | × Cancel                                      |           |   |
| rtifications                             |                                                                                                 |                             |                                                                                                 |                                                                                                    |                                               |           |   |
| sel                                      | Description                                                                                     |                             |                                                                                                 | Response                                                                                                    |                                               |           |   |
| rent Certifications                      | Please check all certifications that apply. Note that a current, valid certificate is required. |                             |                                                                                                 | Lasening induity Management standard<br>25 50 500 (Social Response)<br>50 50 2000 (Social Response)<br>50 50 22000 (Social Response)<br>50 50 22000 (Social Response)<br>50 50 22000 (Social Response)<br>Cottar<br>Cottar<br>Cottar |                                               |           |   |
| rtificate Attachments                    |                                                                                                 |                             |                                                                                                 |                                                                                                    |                                               |           |   |
| la.                                      | Description                                                                                     |                             |                                                                                                 |                                                                                                    | A Cick In all                                 | web file  |   |
| urance Certificate                       | Please upload a valid copy of your Certificate of Insu                                          | Free Trade Certificate      | Please upload a valid copy of your Free Trade certificate.                                      |                                                                                                    | Expiring on                                   |           | * |
| PAT Certificate)                         | Please upload a valid copy of your C-TPAT certificate                                           | IATF 16949 Certificate      | Please upload a valid copy of your ULTF 16949 certificate.                                      |                                                                                                    | + Click to att<br>Expiring on<br>AMA/IND/1999 | ach file  |   |
|                                          |                                                                                                 | ISO 9001 Certificate        | Please upload a valid copy of your ISO 9001 certificate.                                        |                                                                                                    | + Click to att<br>Expiring on<br>MMEND(79997  | ach file  |   |
|                                          |                                                                                                 | tSO 14001 Certificate       | Prease upload a valid copy of your ISO 14001 certificate.                                       |                                                                                                    | + Click to att<br>Expring on<br>AMA/AD/7797   | ach file  | ¥ |
|                                          |                                                                                                 | 150 26000 Certificate       | Please upload a valid copy of your ISO 28000 certificata.                                       |                                                                                                    | + Click to ats<br>Expiring on:<br>MMA183/3337 | ach file  | 1 |
|                                          |                                                                                                 | ISO 27001/27002 Certificate | Please upload a valid copy of your ISO 27001/27002 certificate.                                 |                                                                                                    | + Click to ath<br>Expiring on<br>MAE/00/7997  | ach file  | 1 |
|                                          |                                                                                                 | JATF 16949 Requirements     | Do you meet all (ATF 16949 requirements even if not certified?                                  |                                                                                                    |                                               |           |   |
|                                          |                                                                                                 | MAGMSR Requirements         | Do you meet the Minimum Automotive Quality Management System (MAQMSR) requireme                 | nts if not currently IATF 16949 certified?                                                                                                    | ¥                                             |           |   |
|                                          |                                                                                                 | Other Certifications        | Please list other certifications as applicable - except Diverse Supplier, which is covered else | withera                                                                                                    | Ourscars well                                 | ubir 2000 |   |
|                                          |                                                                                                 | Other Certificates          | Please upload any other applicable certificates (excluding Diverse Supplier). For multiple at   | tachments, please 2IP before uploading.                                                                                                    | + Click to att                                | ach fie   |   |

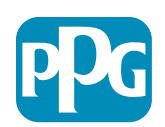

La

Cu

Ce

#### Étape 6 : My Category Selection (sélection de mes catégories)

• Sélectionnez les catégories appropriées\* et cliquez sur le bouton « Confirm »

| Categories<br>Registration                                                                                                    |                     |                       |                                            |
|----------------------------------------------------------------------------------------------------|---------------------|-----------------------|--------------------------------------------|
| Registration Data                                                                                                    | Basic Profile Forms | My Category Selection | Registration Confirmation                  |
|                                                                                                    |                     |                       | Confirm X Cancel                           |
| Search or Navigate the Tree                                                                                                    |                     |                       |                                            |
| Enter filter (type to start search)                                                                                                    |                     |                       |                                            |
| Selected Items: 1     Im Remove All                                                                                                    |                     |                       |                                            |
|                                                                                                    |                     |                       | t Expand All t Collapse All € Collapse All |
| 👻 🁌 Categories                                                                                                    |                     |                       |                                            |
| ▶ 🚠 D-Direct                                                                                                    |                     |                       |                                            |
| - mathematical and a second second secon |                     |                       |                                            |
| ▶ 🛃 E - Operations Equipment                                                                                                    |                     |                       |                                            |
| ► 📇 L - Logistics                                                                                                    |                     |                       |                                            |
| N - Non-Sourceable                                                                                                    |                     |                       |                                            |
| O - Operation Services                                                                                                    |                     |                       |                                            |
| ☞ P - Products and Supplies                                                                                                    |                     |                       |                                            |
| ▶ 🚡 PG - Goods For Resale                                                                                                    |                     |                       |                                            |
| * 🚠 PI - IT and Telecoms                                                                                                    |                     |                       |                                            |
| * 🚊 058 - IT Products                                                                                                    |                     |                       |                                            |
|                                                                                                    |                     |                       |                                            |
| 🛛 💡 05810100 - Data Center Hardware                                                                                                    |                     |                       |                                            |
| □ 💡 05810110 - Desktop Hardware                                                                                                    |                     |                       |                                            |

\*Obligatoire pour sélectionner les codes de marchandises, toutes les catégories directes/indirectes applicables au fournisseur

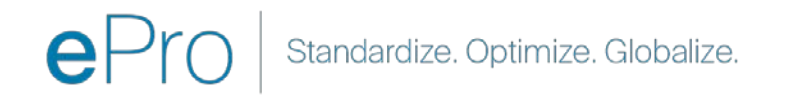

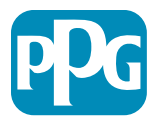

## Étape 7 : Registration Confirmation (confirmation d'enregistrement)

• Une fois les catégories confirmées, vous êtes redirigé vers la page Registration Confirmation

| We protect and beautify the world"                                  |                                                                                    |                       |                           |
|---------------------------------------------------------------------|------------------------------------------------------------------------------------|-----------------------|---------------------------|
| Registration Confirma                                               | tion                                                                               |                       |                           |
| Registration Data                                                   | Basic Profile Forms                                                                | My Category Selection | Registration Confirmation |
|                                                                     |                                                                                    |                       | × Close Window            |
|                                                                     |                                                                                    |                       | C Main Page               |
| The Registration Process is comp<br>Login with your Username and Pa | lete. Your account has been activated and an email assword to access the platform. | sent to confirm this. |                           |
|                                                                     |                                                                                    |                       |                           |
| COPYRIGHT 2000 - 2021 JAGGAER -                                     |                                                                                    |                       | Back to Top               |
|                                                                     |                                                                                    |                       |                           |

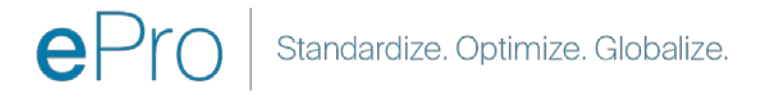

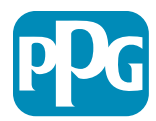

#### Étape 8 : Confirmation par e-mail - activation du compte

• Vous recevez un e-mail confirmant l'activation de votre compte

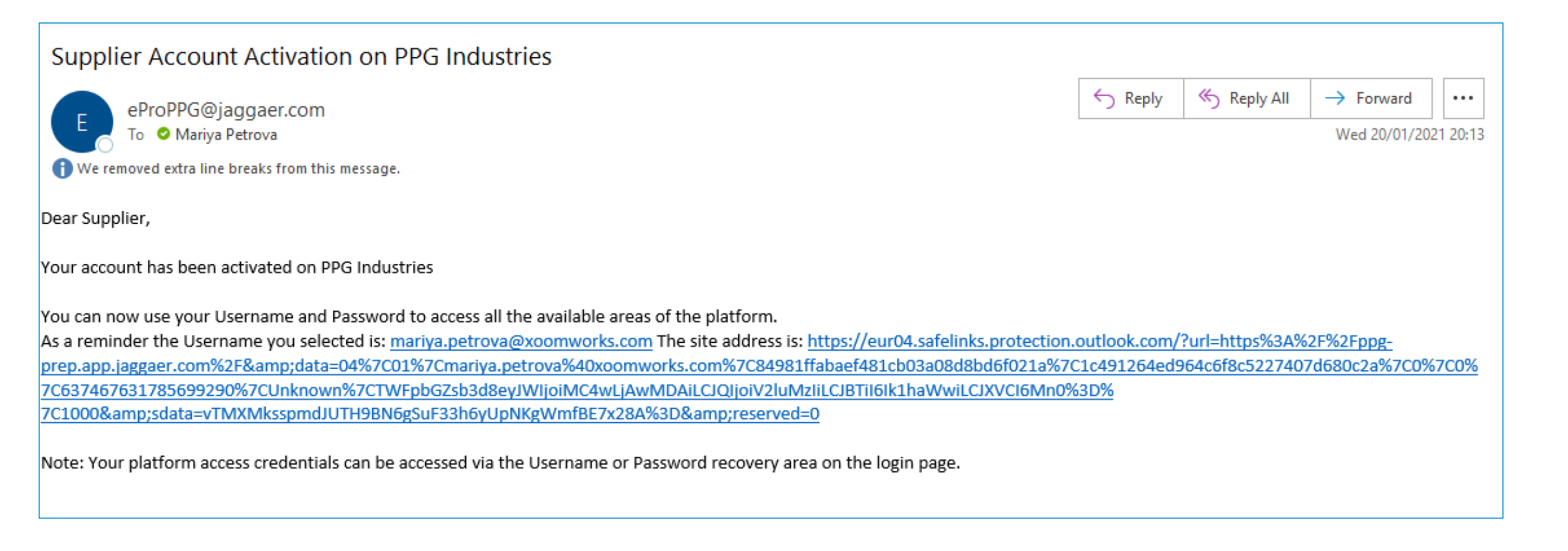

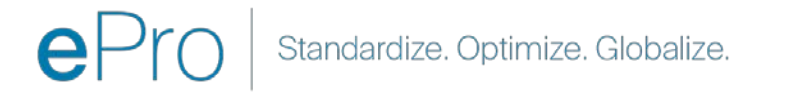

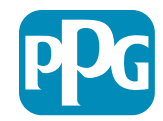

# Étape 9 : Commencer le processus d'intégration L'équipe

dédiée gère la procédure en interne, puis vous recevez un second e-mail vous demandant de terminer le processus d'intégration.

- Dans votre e-mail, cliquez sur le bouton « Register Now » (s'enregistrer maintenant)
- Sur la page « Welcome to Supplier registration » (bienvenue à l'enregsitrement fournisseur), cliquez sur « Continue with Registration » (continuer l'enregistrement) et suivez les instructions
- paRemplissez les champs « company overview » obligatoires :
  - Legal Structure\* (structure juridique) structure ou forme de l'entreprise, les choix incluent les SARL, les SNC, les entreprises unipersonnelles, les sociétés, etc
- Cliquez sur le bouton « Next » (suivant)
- Remplissez les champs « Business Details » (détails de l'entreprise)
- Cliquez sur le bouton « Next » (suivant)

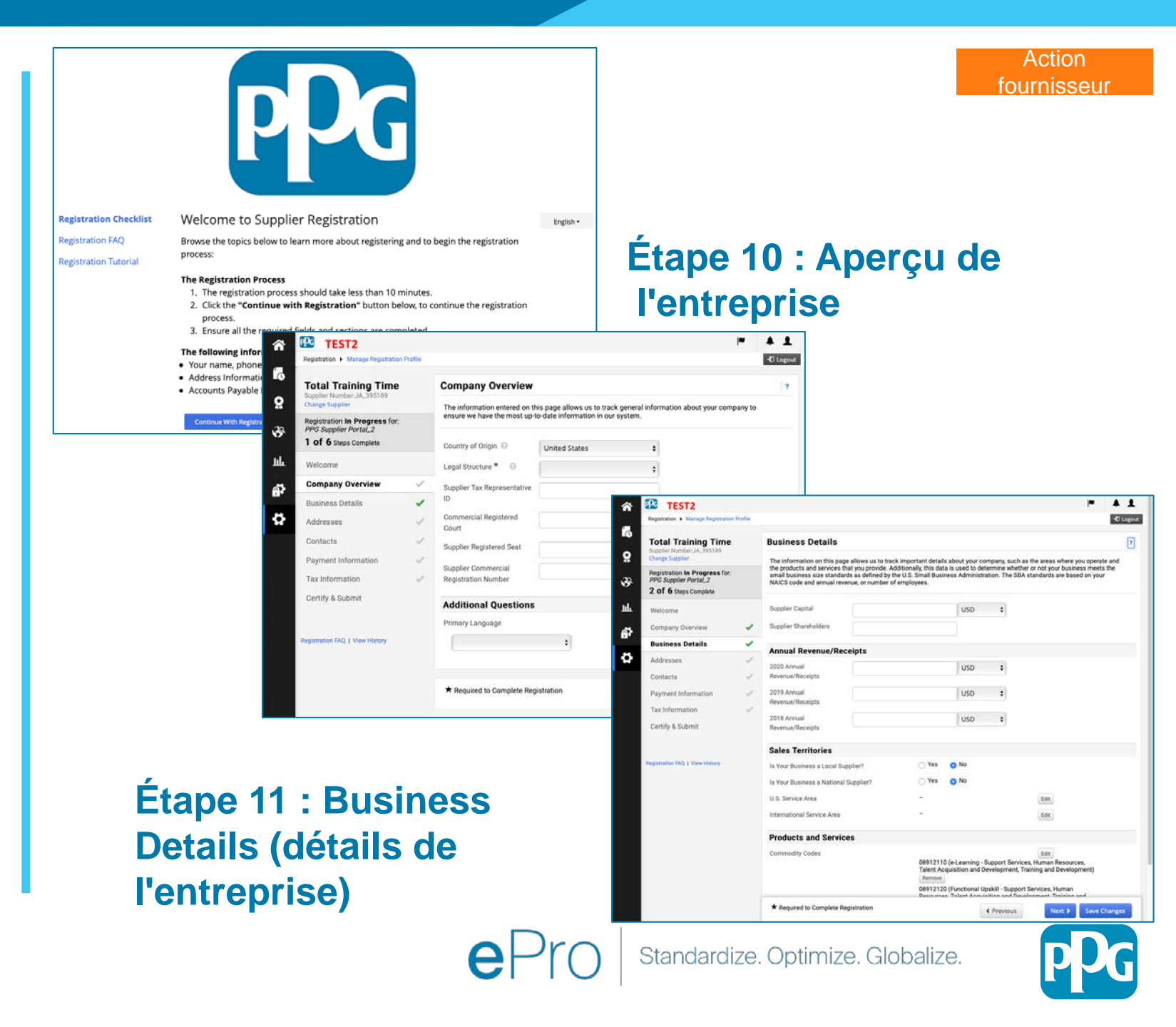

#### Étape 11 : Adresses

- Cliquez sur le bouton « Add Addresses » (ajouter des adresses)
- Complétez les « Address Details » (détails de l'adresse) obligatoires :
  - What would you like to label this address?\*
     (comment souhaitez-vous nommer cette adresse) nom de l'adresse, ex. Siège social, bureau de Houston
  - Which of the following business activities take place at this address? (parmi les activités de l'entreprise suivantes, lesquelles sont réalisées à cette adresse) (Choisissez toutes les réponses applicables)\* options : Prise de commandes, réception des paiements, etc
  - How would you like to receive purchase orders for this fulfillment address?\* (de quelle manière souhaitez-vous recevoir les bons de commandes venant de cette adresse) - ex. e-mail
  - Country\* (pays) pays du site
  - Address Line 1\* (adresse ligne 1) nom de la rue et numéro
  - City/Town\* (ville) -

18

- Contact Label\* (désignation du contact) désignation du contact principal
- First Name\* (prénom) prénom du contact principal
- Last Name\* (nom) Nom de famille du contact principal
- o Email\* adresse e-mail du contact principal
- Phone\* (téléphone) numéro de téléphone du contact principal
- Cliquez sur le bouton « Save Changes » (enregistrer les modifications)
- Cliquez sur le bouton « Next » (suivant)

Les fournisseurs doivent avoir une adresse principale et une adresse de versement enregistrées, même si celles-ci sont identiques.

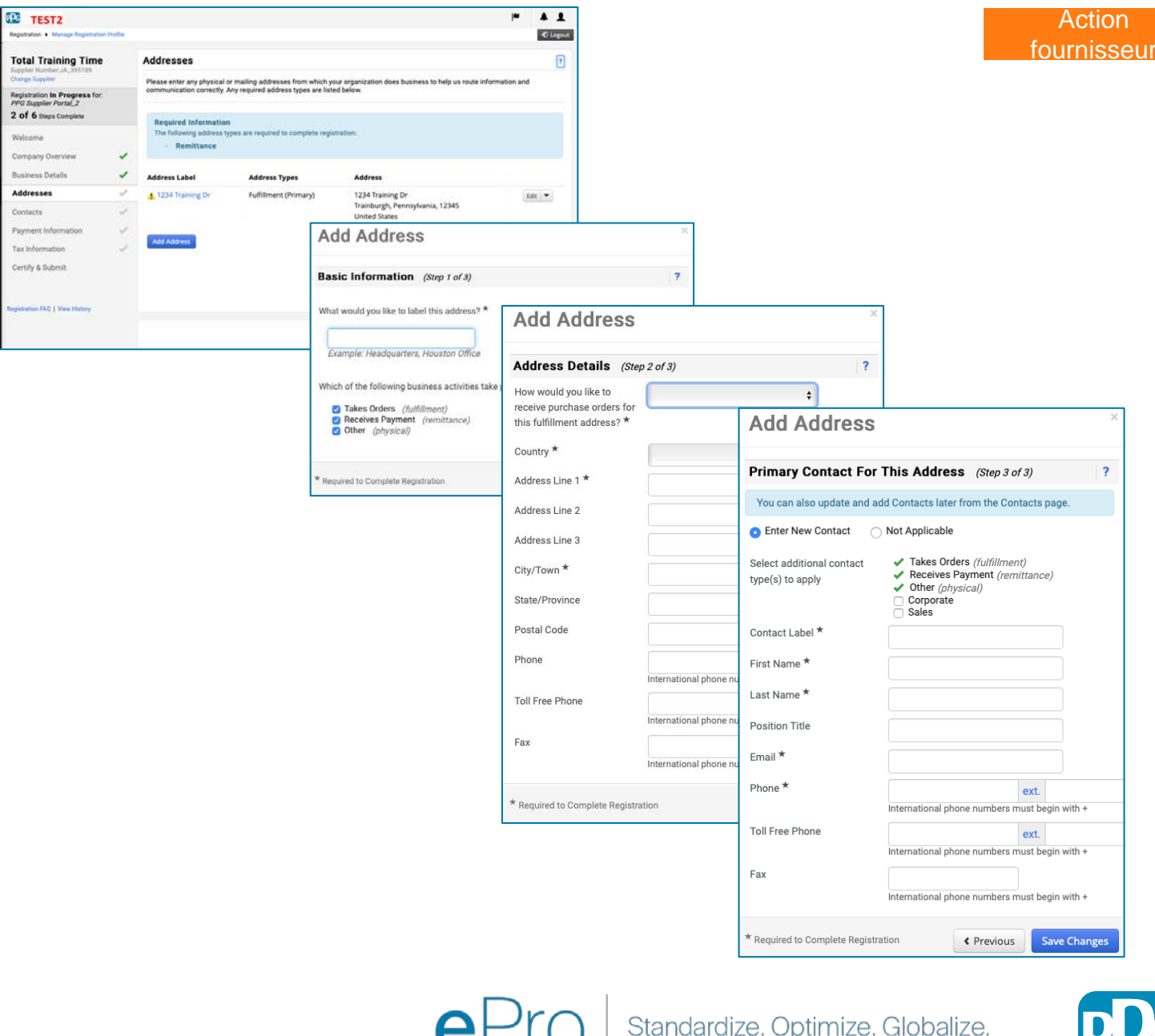

PPG

#### Étape 12 : Contacts

Renseignez le champ « Contacts » :

- Cliquez sur le bouton « Add Contact » (ajouter un contact)
- Remplissez les champs « Contact Details » (détails du contact) obligatoires :
  - Contact Label\* (étiquette de contact) groupe spécifique auquel rattacher le contact (par exemple, fournisseur de services)

0

ø

- First Name\* (prénom) prénom du contact
- Last Name\* (nom) nom de famille du contact
- Email\* adresse e-mail du contact
- Phone\* (téléphone) numéro de téléphone du contact
- Cliquez sur le bouton « Save Changes » (enregistrer les modifications)
- Cliquez sur le bouton « Next » (suivant)

19

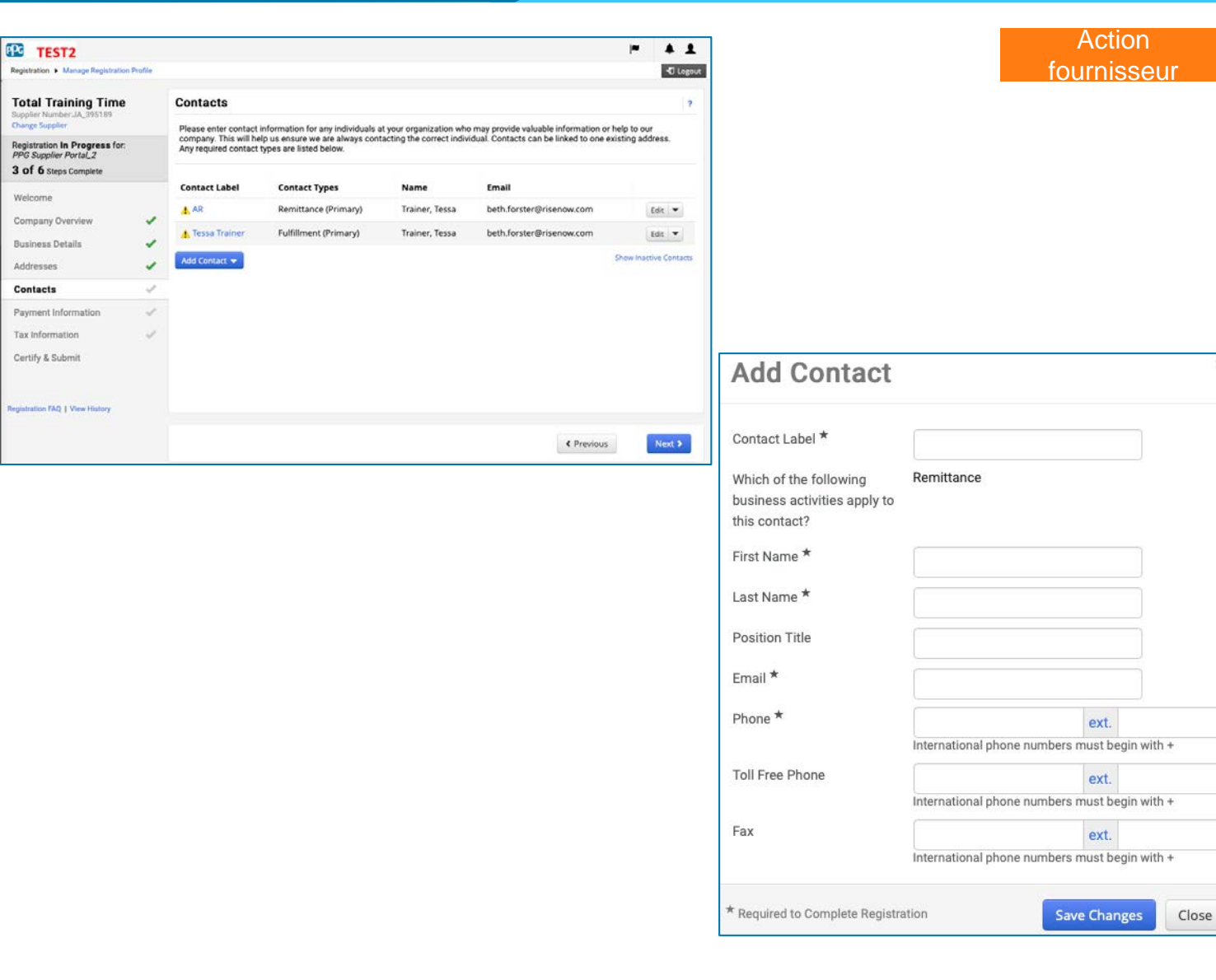

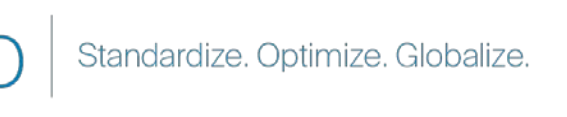

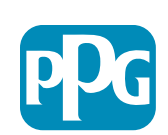

#### Étape 13 : Informations de paiement

Renseignez les champs « Payment Information » (informations de paiement) :

Cliquez sur le bouton « Add Payment Information » (ajouter des informations de paiement) et sélectionnez l'une des options : Virement direct, carte de crédit, chèque, etc

TEST2

PPG Supplier Portal\_2 3 of 6 Steps Complete

Company Overview

usiness Details

Payment Information

tion FAO 1 View Histo

Tax Information

Certify & Submit

- Remplissez les «Payment Details » (détails de paiement) en fonction du type de paiement sélectionné (par ex. Virement direct (ACH))
  - Payment Title\* nom du paiement 0
  - Country\* pays de paiement 0
  - Payment Type\* valeur par défaut à partir de la sélection 0 précédente
  - Remittance Address\* (adresse de versement) le choix 0 peut être fait à partir des adresses créées précédemment
  - Currency\* (devise) devise en laquelle est efefctuée le 0 paiement
- Remplissez les champs « Bank Account » (compte bancaire) obligatoires :
  - Country\* (pays) pays du compte bancaire 0
  - Bank Name\* nom de la banque 0
  - Account Holder's Name\* nom et prénom du titulaire du 0 compte
  - Account Type\* (type de compte) ex. Checking (compte chèque), Savings (épargne) 0
- Cliquez sur le bouton « Save Changes » (enregistrer les modifications)
- Cliquez sur le bouton « Next » (suivant) .

Les informations relatives au compte bancaire pertinentes sont

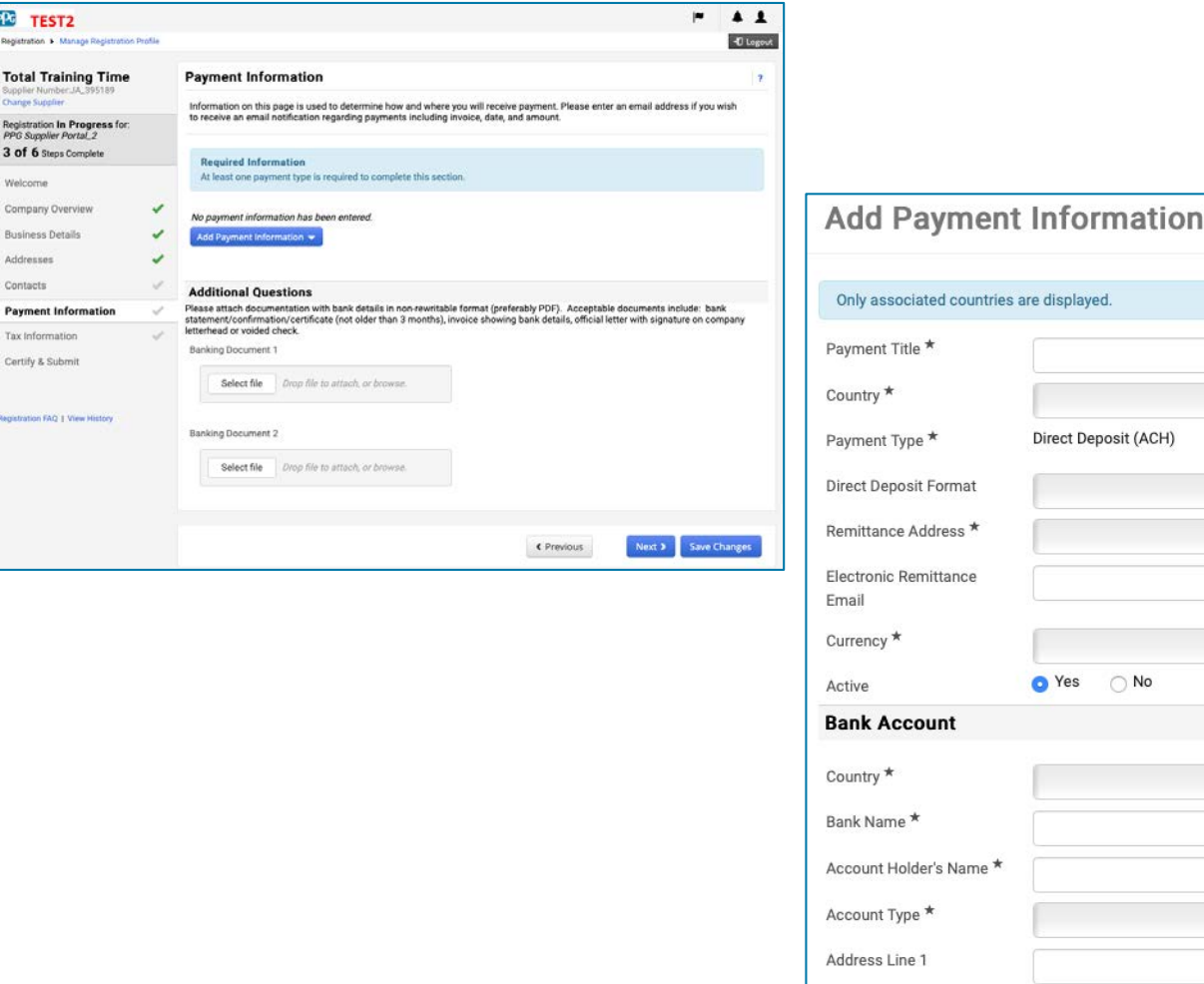

Direct Deposit (ACH) Address Line 2 Address Line 3 City/Town \* Required to Complete Registration Save Changes Close

Standardize. Optimize. Globalize.

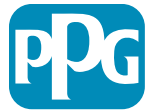

Action

fournisseur

Étape 14 : Informations fiscales Renseignez les champs «Tax Information » (informations fiscales) :

- Cliquez sur le bouton « Add Tax Document » (ajouter un document fiscal)
- Remplissez les champs « Tax Document » (document fiscal) obligatoires :
  - **Tax Type\*** ex. W-9
  - TAX document Name\* Nom du document

Répondez aux « Additional Questions » (questions supplémentaires) obligatoires :

- Articles or Certificate of Association/Incorporation (clauses ou certificat d'association/constitution) -Télécharger la pièce jointe
- Cliquez sur le bouton « Save Changes »
   (enregistrer les modifications)
- Cliquez sur le bouton « Next » (suivant)

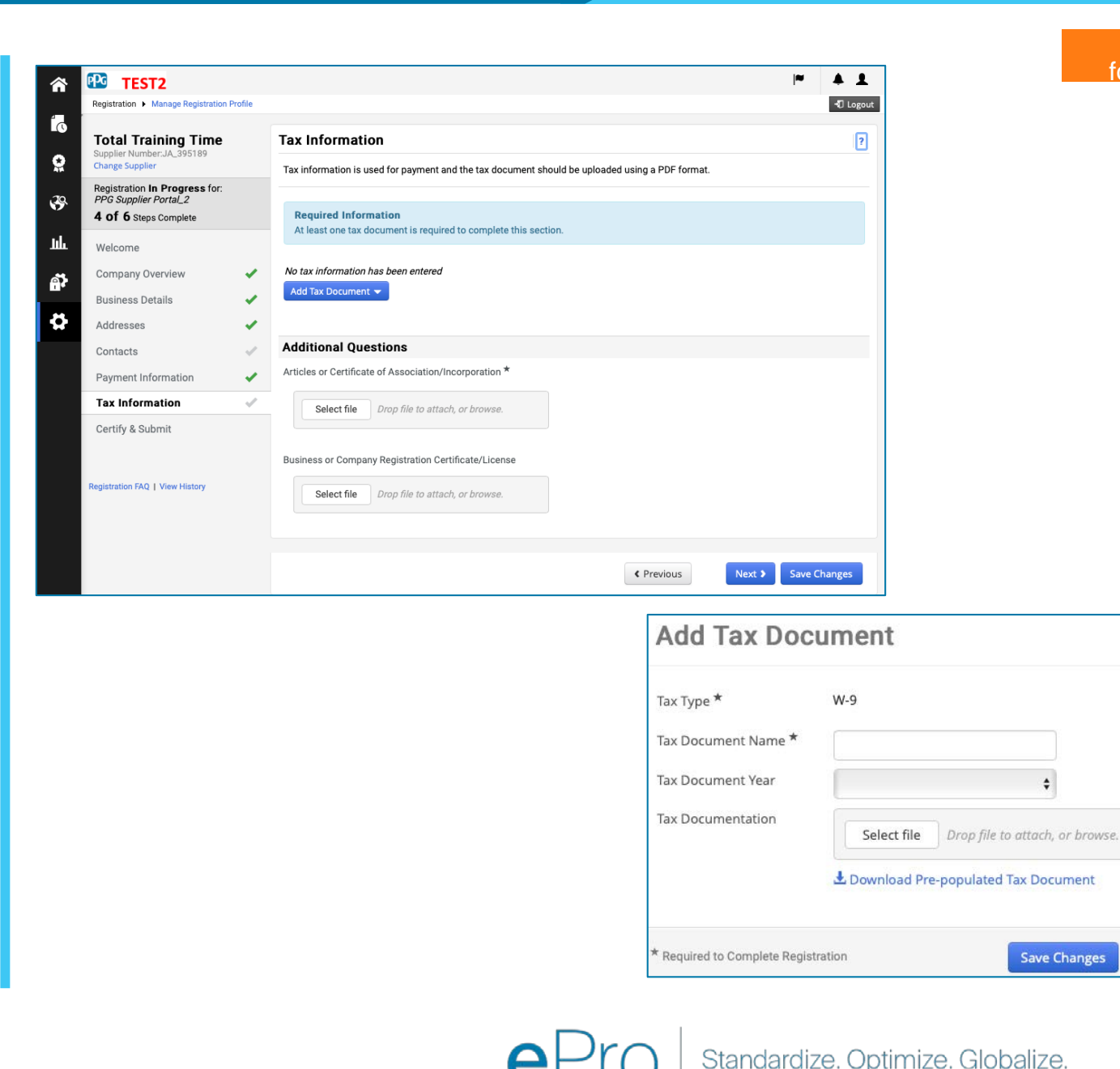

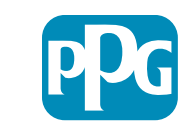

Close

#### Étape 15 : Certifier et soumettre

- Remplissez les champs « Certify & Submit » obligatoires :
  - Preparer's Intials\* (initiales du préparateur) - initiales du prénom et du nom, p. ex. BF
  - Preparer's Name\* prénom et nom du préparateur
  - Preparer's Title\* (fonction du préparateur) - ex. Consultants
  - Preparer's Email Address\* adresse email du préparateur
  - Certification\* case à cocher confirmant que les informations fournies sont exactes
- Cliquez sur le « Submit » (envoyer)
- Vous recevrez un e-mail vous informant que l'intégration est terminée

Dans le système, cette étape est également appelée Supplier Registration (enregistrement fournisseur), mais PPG l'appelle Supplier Onboarding (intégration fournisseur) pour la différencier des étapes précédentes d'enregistrement

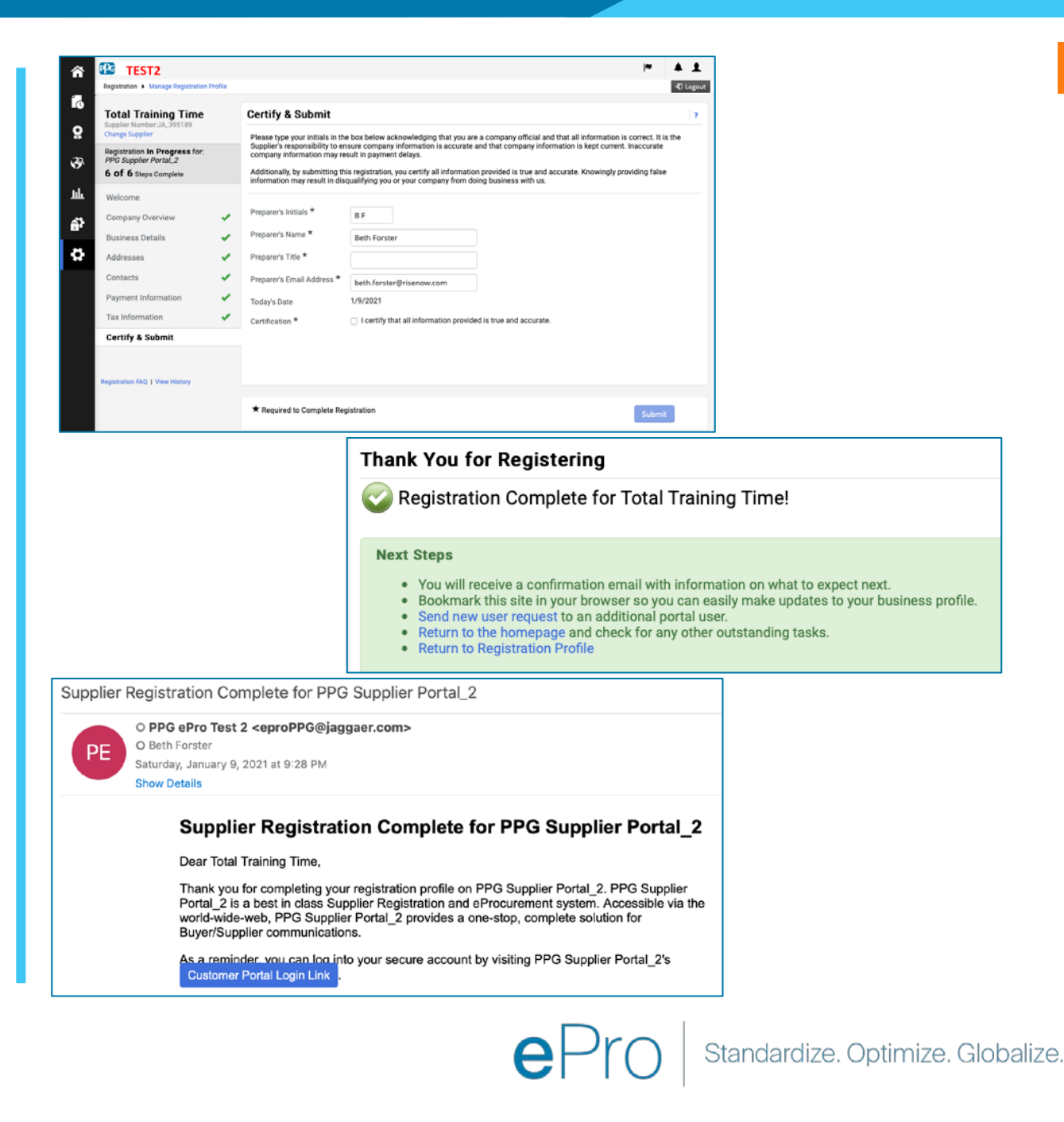

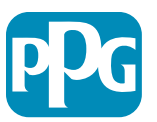